## 100 trucos de productividad

# 2019

#### Practica mientras aprendes con los archivos de ejercicios.

Descarga los archivos que el instructor utiliza para enseñar el curso. Sigue las instrucciones y aprende viendo, escuchando y practicando.

Instructor

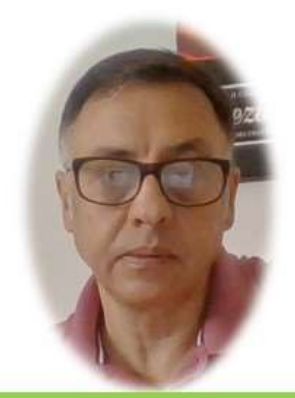

Miguel Ángel Franco García

Cert Prep: Excel Associate - Microsoft Office Specialist for Office 2019 and Office 365

#### Detalles del curso

Optimiza tu trabajo en Excel con la variada lista de trucos que te presenta este curso. Esta formación te presenta importantes detalles sobre la propia configuración de Excel, hasta técnicas que servirán para proteger nuestra información o aumentar nuestra velocidad de trabajo. Este curso es, en definitiva, una excelente recopilación de trucos agrupados por objetivo, para que encuentres el tip adecuado que te servirá para ahorrar tiempo y esfuerzo pensada para cualquier persona que trabaje con Microsoft Excel.

Aptitudes tratadas en este curso

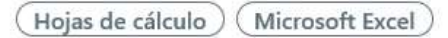

Miguel Ángel Franco García Página 1 | 4

### Dejar valores únicos en una lista

En esta tabla, podemos ver que hay nombres de trabajadores que se repiten, si necesitamos una lista de trabajadores, pero que no haya ninguno repetido, ¿Qué tendríamos que hacer?

La respuesta está en las opciones avanzadas de los filtros de Excel.

Para ello, vamos a la ficha datos, después, dentro del grupo ordenar y filtrar, seleccionar avanzadas.

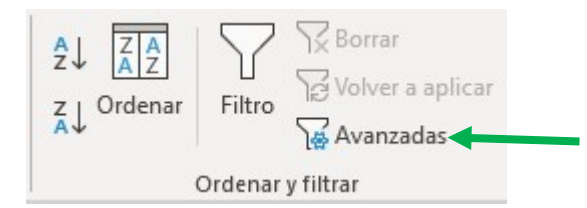

Se abre el siguiente cuadro de dialogo.

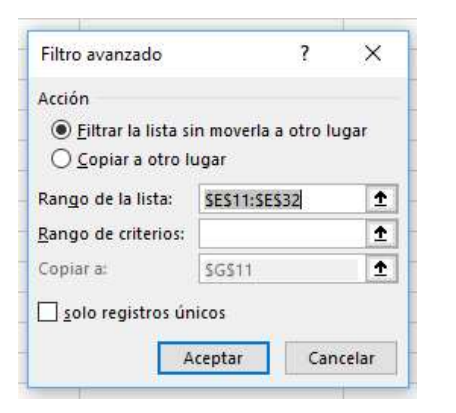

Nombre del trabajador Bautista Pérez, Aurora Griso Perant, Trinitario Tafalla Amor, Ana Belén Guzmán Bueno, Pedro Guzmán Arias, Gabriel Madrid Sola, Enrique Bautista Pérez, Aurora Griso Perant, Trinitario Tafalla Amor, Ana Belén Bautista Pérez, Aurora Griso Perant, Trinitario Tafalla Amor, Ana Belén Guzmán Arias, Gabriel Madrid Sola, Enrique Griso Perant, Trinitario Tafalla Amor, Ana Belén Guzmán Bueno, Pedro Guzmán Arias, Gabriel Madrid Sola, Enrique Bautista Pérez, Aurora Griso Perant, Trinitario

Miguel Ángel Franco García Página 2 | 4

Nos aseguramos de que esta activa, la opción copiar a otro lugar, y, también solo registros únicos,

| Filtro avanzado               | ?                   | ×     |
|-------------------------------|---------------------|-------|
| Acción                        |                     |       |
| O <u>F</u> iltrar la lista si | n moverla a otro lu | ugar  |
| <u>Copiar a otro lu</u>       | ugar                |       |
| Ran <u>q</u> o de la lista:   | \$E\$11:\$E\$32     | 1     |
| Rango de criterios:           |                     | 1     |
| C <u>o</u> piar a:            | \$G\$11             | 1     |
| Zisolo registros ún           | icos                |       |
| - isolo registros un          |                     |       |
| ٨                             | centar Can          | celar |

También, podemos comprobar que el rango de la lista es el correcto.

Ahora, solo tendríamos que decirle a Excel, donde queremos que copie esa lista de registros sin duplicar, hacemos clic, y, lo ponemos, por ejemplo, en esta celda.

| Nombre del trabajador    |                               |  |   |
|--------------------------|-------------------------------|--|---|
| Bautista Pérez, Aurora   |                               |  | 3 |
| Griso Perant, Trinitario |                               |  |   |
| Tafalla Amor, Ana Belén  | Filtro avanzado - Copiar a: ? |  | × |
| Guzmán Bueno, Pedro      |                               |  |   |
| Guzmán Arias, Gabriel    | Hoja1!\$G\$12                 |  | ₹ |
| Madrid Sola Enrique      |                               |  |   |

Aceptamos, y, ya la tenemos.

| Nombre del trabajador    |                          |  |
|--------------------------|--------------------------|--|
| Bautista Pérez, Aurora   | Nombre del trabajador    |  |
| Griso Perant, Trinitario | Bautista Pérez, Aurora   |  |
| Tafalla Amor, Ana Belén  | Griso Perant, Trinitario |  |
| Guzmán Bueno, Pedro      | Tafalla Amor, Ana Belén  |  |
| Guzmán Arias, Gabriel    | Guzmán Bueno, Pedro      |  |
| Madrid Sola, Enrique     | Guzmán Arias, Gabriel    |  |
| Bautista Pérez, Aurora   | Madrid Sola, Enrique     |  |
| Griso Perant, Trinitario |                          |  |
| Tafalla Amor, Ana Belén  |                          |  |
| Bautista Pérez, Aurora   |                          |  |
| Griso Perant, Trinitario |                          |  |
| Tafalla Amor, Ana Belén  |                          |  |
| Guzmán Arias, Gabriel    |                          |  |
| Madrid Sola, Enrique     |                          |  |
| Griso Perant, Trinitario |                          |  |
| Tafalla Amor, Ana Belén  |                          |  |